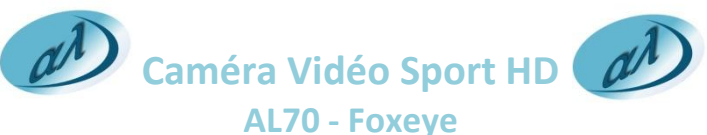

## Manuel d'utilisation

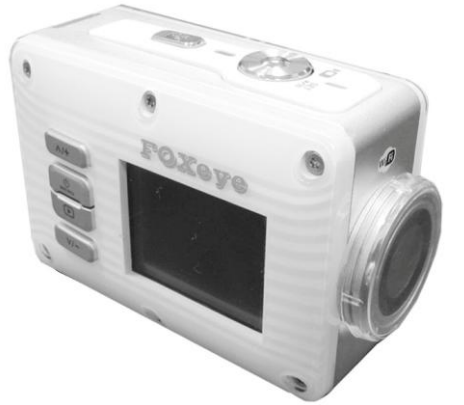

Distribué par AWA LIBERTY NEW TECHNOLOGY®

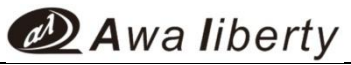

# II) Description des accessoires standards

Assurez vous que tous les accessoires ci-dessous sont présents dans la boîte lors de l'ouverture.

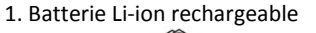

5. Montage adhésif

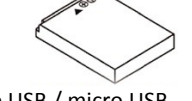

2. Câble USB / micro USB

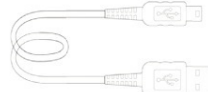

3. Cordon de cou

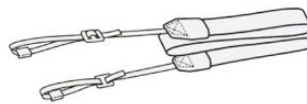

4. Support vélo

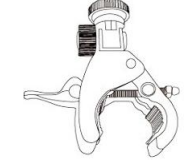

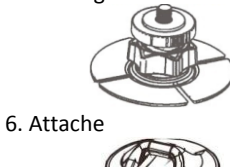

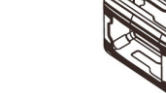

8. Attache de sécurité

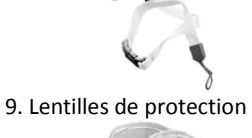

I) Description

Awa liberty

#### Vue de devant

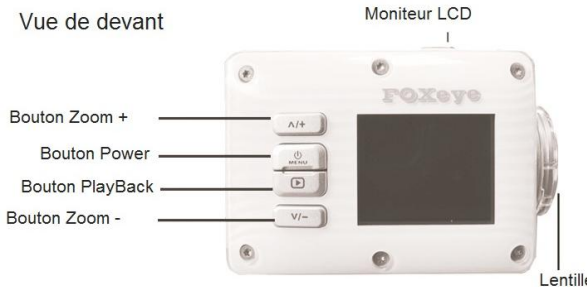

# Vue de derrière

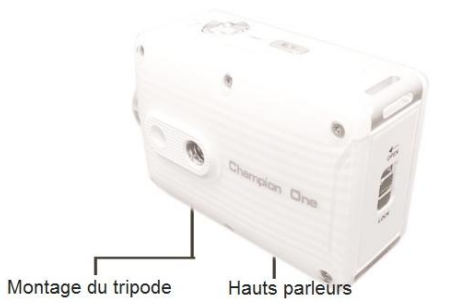

Installez la batterie ici

### III) Installation de la batterie

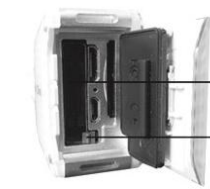

Enfoncez la batterie jusqu'à entendre un clic

Avant d'utiliser la caméra, vous devez installer la batterie fournie :

1. Positionnez le bouton sur OPEN

2. Appuyez en bas de la porte et dans la direction indiquée.

3. Insérez la batterie, la flèche vers l'intérieur et la partie non imprimée du côté du moniteur LCD.

#### Note : Toujours télécharger les séquences vidéos sur votre PC avant de remplacer la batterie pour éviter les pertes de mémoire. Lorsque la batterie est en charge, le témoin rouge s'allume.

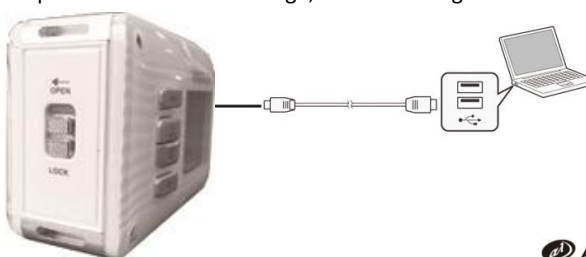

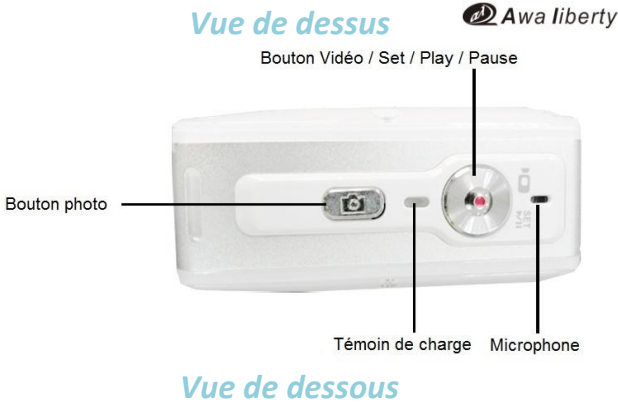

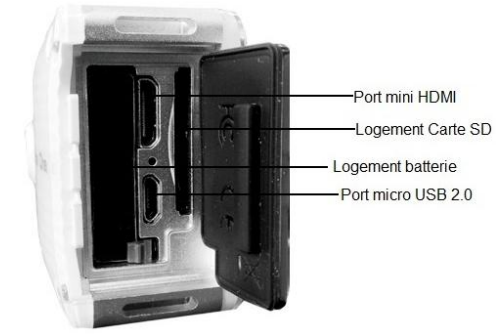

# IV) Insertion / extraction de la carte SD

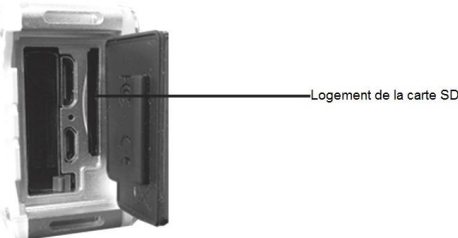

1. Ouvrez la porte arrière.

2. Si une carte est présente, appuyez sur la carte jusqu'à entendre un clic.

3. Pour enlever une carte installée, appuyez sur la carte, puis retirez là.

4. Il est recommandé d'utiliser des cartes de 8 à 32 Go Class 10 minimum.

#### Enlever ou remplacer la batterie :

1. Vérifiez que la caméra est éteinte ou vous risquez de perdre vos données.

2. Appuyez sur le bouton en bas pour faire sortir la batterie de son logement.

3. Toutes nos batteries ont un certificat de sécurité. N'utilisez pas d'autres modèles de batterie. Nous déclinons toutes responsabilités dans le cas contraire.

Awa liberty

Awa liberty

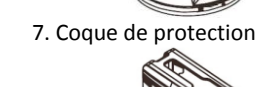

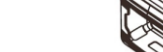

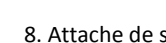

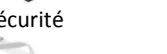

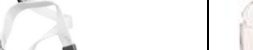

### V) Connecter à une TV HD

#### Awa liberty

Regarder les photos et les vidéos sur un écran HD 16:9.

1. Connectez le câble HDMI au port HDMI de la caméra.

- 2. Connecté l'autre bout au port HDMI de la TV.
- 3. Mettez la source de lecture de votre TV sur HDMI.

4. Les instructions apparaissent sur l'écran TV et la navigation est la même que sur l'écran LCD de la caméra.

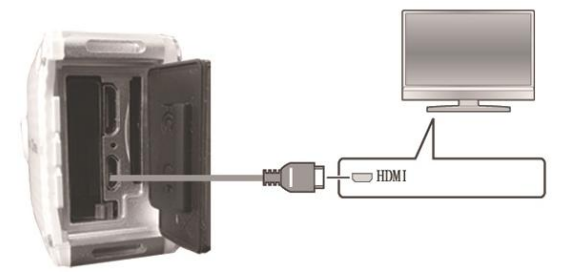

#### Note :

. Certains icones sur l'écran LCD ne s'afficheront pas sur la TV.

. Certaines peuvent ne pas être accessible depuis la TV

. La capture vidéo / photo n'est pas accessible lorsque la caméra est connectée à la TV.

. La fonction Wi-Fi n'est pas accessible lorsque la caméra est connectée à la TV.

|                                       | * <del></del>                                    | Format SD card :                                                            |                                         |            |
|---------------------------------------|--------------------------------------------------|-----------------------------------------------------------------------------|-----------------------------------------|------------|
| Video 🖓                               | Cycling record time                              | Formatage de la carte SD. Les données sur la carte SD seront effacées.      |                                         |            |
| Car DVR 👄                             | Shock Sensitivity LDW                            | LCD timeout :                                                               |                                         |            |
|                                       | Date/Time Stamp 0FF                              | Règle le temps de mise er                                                   | n veille de l'écran LCD                 |            |
|                                       |                                                  | Language :                                                                  |                                         |            |
| Vidéo :                               | Cycling recording time :                         | Change la langue                                                            |                                         |            |
| Mode enregistrement vidéo             | Durée du cycle d'enregistrement                  | ₿<br>3/4                                                                    | ₩<br>₩                                  |            |
| Car DVR :                             | Shock sensitivity :                              | DIS                                                                         | Potation 08                             | ALCO       |
| Mode enregistrement voiture           | Bègle la sensibilité du capteur de choc          |                                                                             | Kotation                                | VVIII      |
| 2 Carl                                | Date/Time Stamp :                                | System N                                                                    | Audio Volume 🛛 🕄                        | SSID       |
| Resolution 30P                        | Affiche la date et l'heure                       | Backlight E                                                                 | Firmware Version                        | IP Addre   |
| Wide FOV <b>DN</b>                    | ☆ <sup>1</sup> / <sub>4</sub>                    | Auto Power Off                                                              | Default Settings                        | Password   |
| Time lapse 0FF                        | White Ballance                                   | DIS                                                                         | Rotation                                | WiFi       |
| Date/Time stamp UN                    | Contrast LDII                                    | Active / désactive le                                                       | Rotation de 90° de l'affichage          | Active /   |
| Resolution :                          | Sharnness HIGH                                   | stabilisateur d'image                                                       | Audi Volume                             | ssin (     |
| Change la résolution vidéo            | Underwater Marker ON                             | Stabilisateur u linage                                                      | Aiusta la valuma audia                  | offichel   |
| Wide FOV :                            | Underwater Mode un                               | System                                                                      |                                         |            |
| Passe de vue normal a large           | White balance :                                  | Mode NISF ou PAL                                                            | Firmware version                        | IP addre   |
| Ilme Lapse :                          | Change le réglage de luminosité                  | Backlight                                                                   | Vérifie la version du firmware          | Affiche    |
| Date /Time stame :                    | Contrast :                                       | Règle la luminosité                                                         | Default settings                        | Passwo     |
| Affiche la date et l'heure            | Regie le contraste                               | Auto Power Off                                                              | Restaure les paramètres                 | Affiche    |
| a a a a a a a a a a a a a a a a a a a | Sharpness :<br>Règle la netteté                  | Règle le temps avant                                                        | par défaut                              | on)        |
| Resolution 8M                         | Underwater mode :                                | mise en standby                                                             |                                         |            |
| Photo Burst 5                         | Change le réglage des couleurs pour s'adapter au | 1. Ce produit a été testé de façon strict avant sortie d'usine. Entre autre |                                         |            |
| Self timer 10                         | couleur sous l'eau.                              | de profondeur est réalisé.                                                  |                                         |            |
| Date/Time stamp 0FF                   | ☆ ²/4                                            | 2. Avant d'utiliser l'appare                                                | eil dans l'eau, veillez à ce que le bou | ton arrièr |
| Resolution :                          | Date/Time setting 🕑                              | 3. En cas de chute import                                                   | ante, l'appareil risque de perdre sor   | n étanchéi |
| Change la résolution photo            | Format SD card                                   | 4 Lavez et séchez l'appar                                                   | eil après plongé et avant d'ouvrir la   | trappe ar  |
| Photo burst :                         | I CD timeout                                     | 5. Ne nas utilizez dans de l'eau tron chaude. La plage de température d     |                                         |            |
| Nombre de photos par sec.             |                                                  | do 0 40°C                                                                   | read trop chadde. La plage de temp      |            |
| Self timer :                          | Language                                         |                                                                             |                                         |            |
| Durée du retardateur photo            | Date / Time setting :                            | 6. La garantie expire si vo                                                 | us demontez le produit.                 |            |
| Date/Time Stamp :                     | Ajuste la date et l'heure                        |                                                                             |                                         |            |
| Affiche la date et l'heure            |                                                  |                                                                             |                                         |            |

### VI) Voir et transférer les fichiers sur PC

Vous pouvez transférer les photos et les vidéos de votre caméra votre PC directement avec un câble USB.

1. Connectez la caméra et le PC avec un câble USB / micro USB.

2. Les fichiers se trouvent depuis le patch DCIM/100MEDIA (le nom p varier selon le type de carte et le nom de la carte).

3. Depuis ce répertoire, vous pouvez, voir, supprimer, copier ou dépla les fichiers sur votre PC.

## VII) Résolution de problèmes

- 1. Toujours formater la carte SD lorsque vous utilisez une nouvelle.
- 2. Retour au réglage par défaut après upgrade du firmware.
- 3. Assurez vous que la batterie est chargé.
- 4. Assurez vous que la carte SD et la batterie sont correctem insérées.
- 5. Assurez vous que la carte SD dispose d'assez de mémoire libre. 6. Enlever puis remettez la batterie si nécessaire.

Note : lorsque vous utilisez la caméra dans de l'eau de mer, rincez l'eau clair et séchez la après utilisation.

| de mise en veil                         | le de l'écran LCD              |                                |  |
|-----------------------------------------|--------------------------------|--------------------------------|--|
| ue                                      |                                |                                |  |
| з/ч                                     | ₩ 4/4                          | $\widehat{\mathbf{a}}$         |  |
| ON                                      | Rotation AB                    | Wifi                           |  |
| N                                       | Audio Volume 🛛 🗄               | SSID                           |  |
| Б                                       | Firmware Version               | IP Address                     |  |
| E C C C C C C C C C C C C C C C C C C C | Default Settings               | Password                       |  |
|                                         | Rotation                       | WiFi                           |  |
| ive le                                  | Rotation de 90° de l'affichage | Active / désactive le WiFi     |  |
| image                                   | Audi Volume                    | SSID                           |  |
|                                         | Ajuste le volume audio         | affiche le SSID (WiFi on)      |  |
| PAL                                     | Firmware version               | IP address                     |  |
|                                         | Vérifie la version du firmware | Affiche l'adresse IP (WiFi on) |  |
| osité                                   | Default settings               | Password                       |  |
| ff                                      | Restaure les paramètres        | Affiche le mot de passe (WiFi  |  |
| avant                                   | par défaut                     | on)                            |  |
| у                                       |                                |                                |  |
|                                         |                                |                                |  |

sortie d'usine. Entre autre, un test de 30m à 5m

z à ce que le bouton arrière soit sur lock.

ue de perdre son étanchéité.

avant d'ouvrir la trappe arrière.

a plage de température de fonctionnement est

#### VIII) Instructions d'utilisation Awa liberty

|      | Instructions generales :                                                                                                    |
|------|----------------------------------------------------------------------------------------------------|
| sur  | <b>1. Power on / off</b><br>Tenez appuyez 2 secondes sur le bouton                                                                                                    |
|      | 2. Enregistrement                                                                                                    |
| eut  | Appuyez sur le bouton $\odot$ . Appuyez à nouveau pour arrêter.                                                                                                    |
| acer | 3. Prendre une photo                                                                                                    |
|      | Appuyez sur le bouton 💿                                                                                                    |
|      | 4. Zoom                                                                                                    |
|      | Utilisez le bouton 💷 (zoom avant) ou 💬 (zoom arrière).                                                                                                    |
|      | 5. Lecture                                                                                                    |
|      | Appuyez sur le bouton 💷                                                                                                    |
| ent  | Menus navigation :<br>Appuyez sur a pour entrer dans le menu.<br>Utilisez les touches et pour vous déplacer dans les<br>options.                                                                                                    |
| là à | Appuvez sur 🕑 pour choisir l'option.                                                                                                    |
|      |                                                                                                    |
|      | Appuyez sur D pour revenir en arrière dans les menus.                                                                                                    |
|      | Appuyez sur pour revenir en arrière dans les menus.                                                                                                    |
|      | Appuyez sur pour revenir en arrière dans les menus.<br><b>Comment régler le mode WiFi</b><br>1.Insérez une carte SD, démarrez la caméra et ouvrir la fonction WiFi,<br>attendre, puis éteindre la caméra.<br>2. Utilisez un câble USB pour connecter au PC, puis démarrer la caméra. |

- 3. Ouvrez le fichier /MISC/wifi.conf avec un éditeur de texte.
  - i. Changer en mode AP ou STA :
    - 1. Rang 6 : WIFI MODE=ap
    - 2. Rang 6 : WIFI MODE=sta
  - ii. en mode AP, la caméra est en mode maître.
    - 1. Rang 26 : AP SSID=SDV-01, changez le nom comme bon vous semble. Exemple : AP SSID=AL70-FOXEYE
    - 2. Rang 42 : AP PASSWORD=SDV012345, changez le mot de passe comme bon vous semble.
    - 3. Enregistrez le fichier modifié.
  - iii. en mode STA :
    - 1. Rang 10 : ESSID=SDV-01. Changez pour l'appareil auguel vous souhaitez vous connecter.
    - 2. Rang 13 : PASSWORD=SDV012345. Changez pour le mot de passe de l'appareil auquel vous souhaitez vous connecter.

Note : La lentille de protection peut altérer légèrement la saturation des couleurs.

Awa liberty

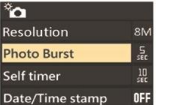